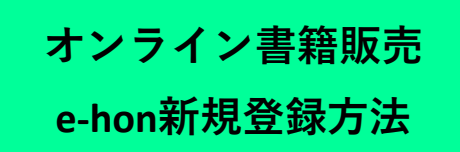

(1)

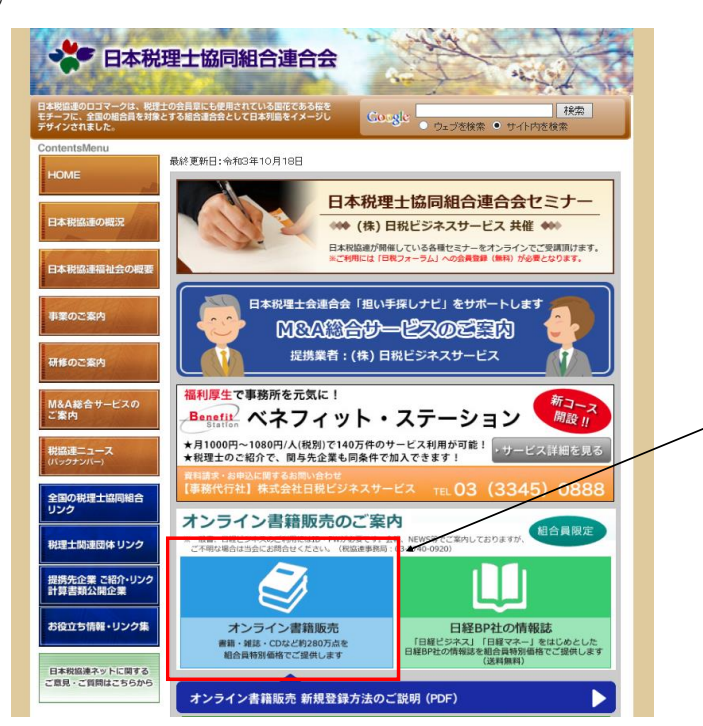

組合員限定の事業のため、クリックして いただきますと「ユーザー名」と「パス ワード」の入力を求められます。 事務局もしくは日税連会報紙「税理士 界」等でご確認をお願いいたします。

2

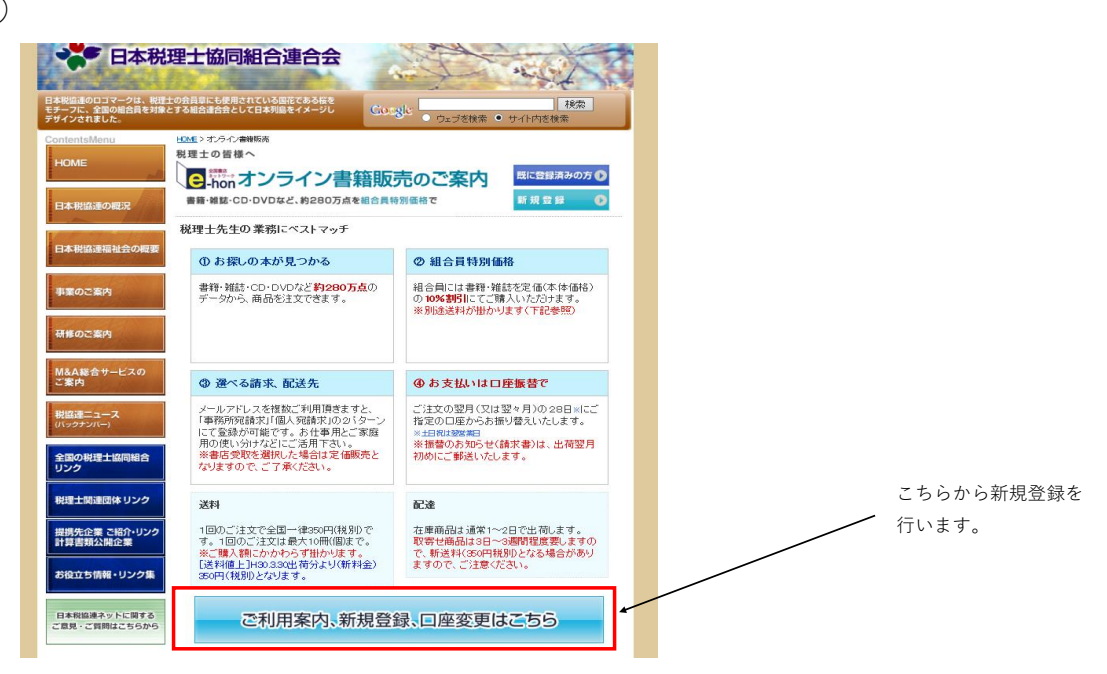

(3)

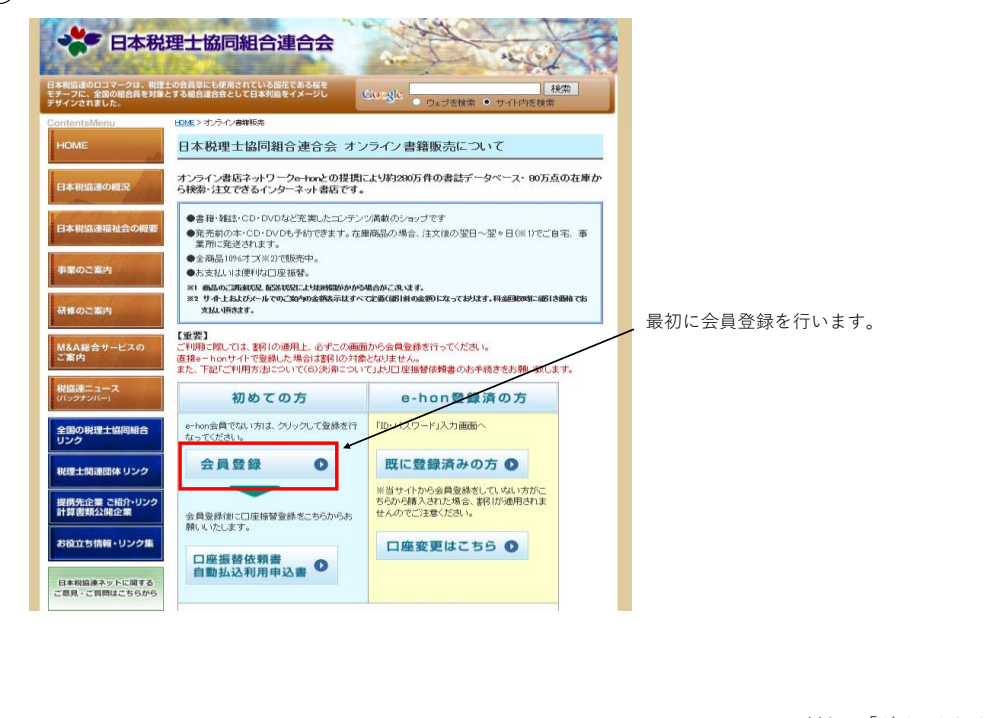

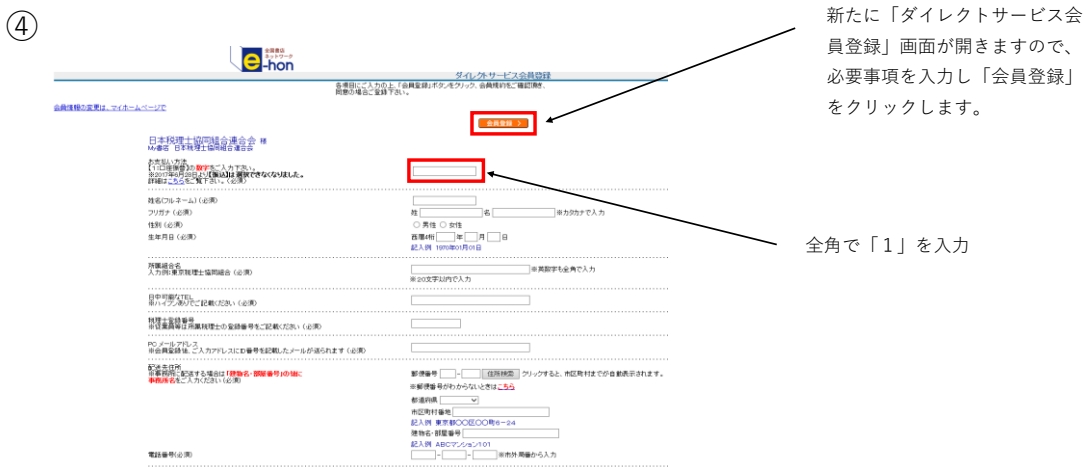

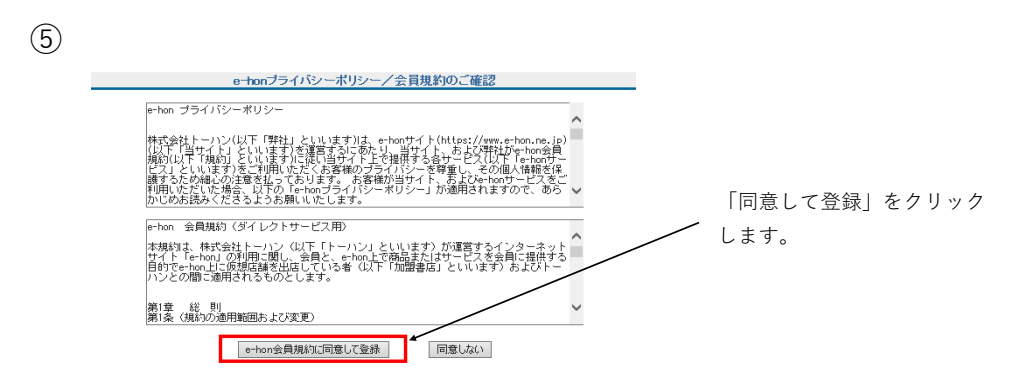

全角であることをご確認ください 日本税理士協同組合連合会 様 My書店 日本税理士協同組合連合会 お支払い方法) 11:10 (第二) 2007 第40 (第二) (第42) (第42) (第42) (第42) 第483 (二 2-2-5-2) 第45 (二 2-5-5-2) 第45 (二 2-5-5-2) 第45 (二 2-5-5-2) 第45 (二 2-5-5-2) (第4) 第45 (二 2-5-5-2) (第4) (第4) (第5) (第4) (第4 1 日中可能にTEL ※ハイフンありでご記載ください 税理士登録番号 ※従業員等は所属税理士の登録番号をご記載ください 入力内容をご確認の上、 PO メールアドレス
※会員登録後、ご入力アドレスにD番号を記載したメールが送られます 配送先住所 ※事務所に配送する場合は「建物名・部屋番号」の後に 事務所名を二人力(たさい) 「登録完了」をクリックし 化温的晶 市区町村番 建物名・部町 ます。 e-hon メールニュース My書店メールニュース 会員規約 同創して登録 ◎前の画面へ 登録完了 Copyright @ TOHAN CORPORATION

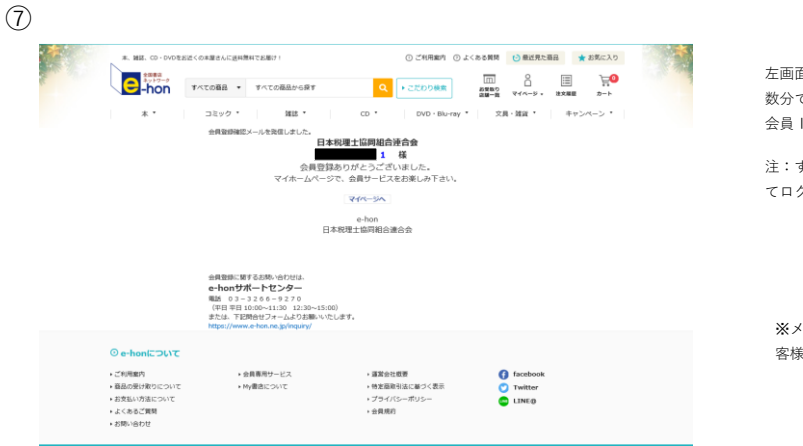

左画面が表示されますと会員登録は完了です。 数分で登録完了メールが届きますので 会員 | Dをご確認ください。

注:すでにログイン状態ですので、必要に応じ てログアウト等をしてください。

※メールが届かない場合は、マイページ内メニューの「お 客様情報」でメールアドレスおよびIDをご確認ください。

(8)

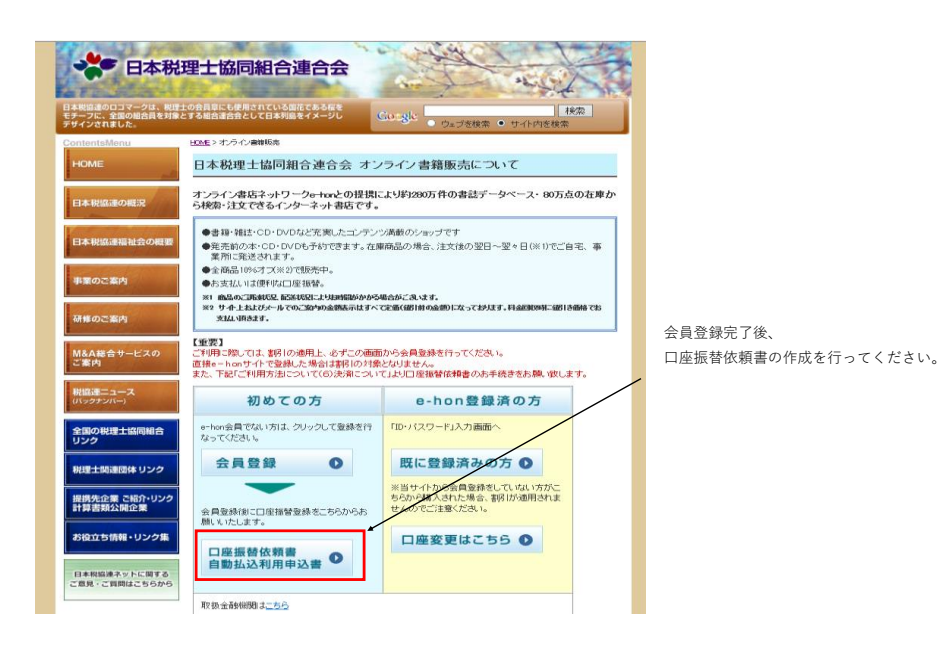

3

6

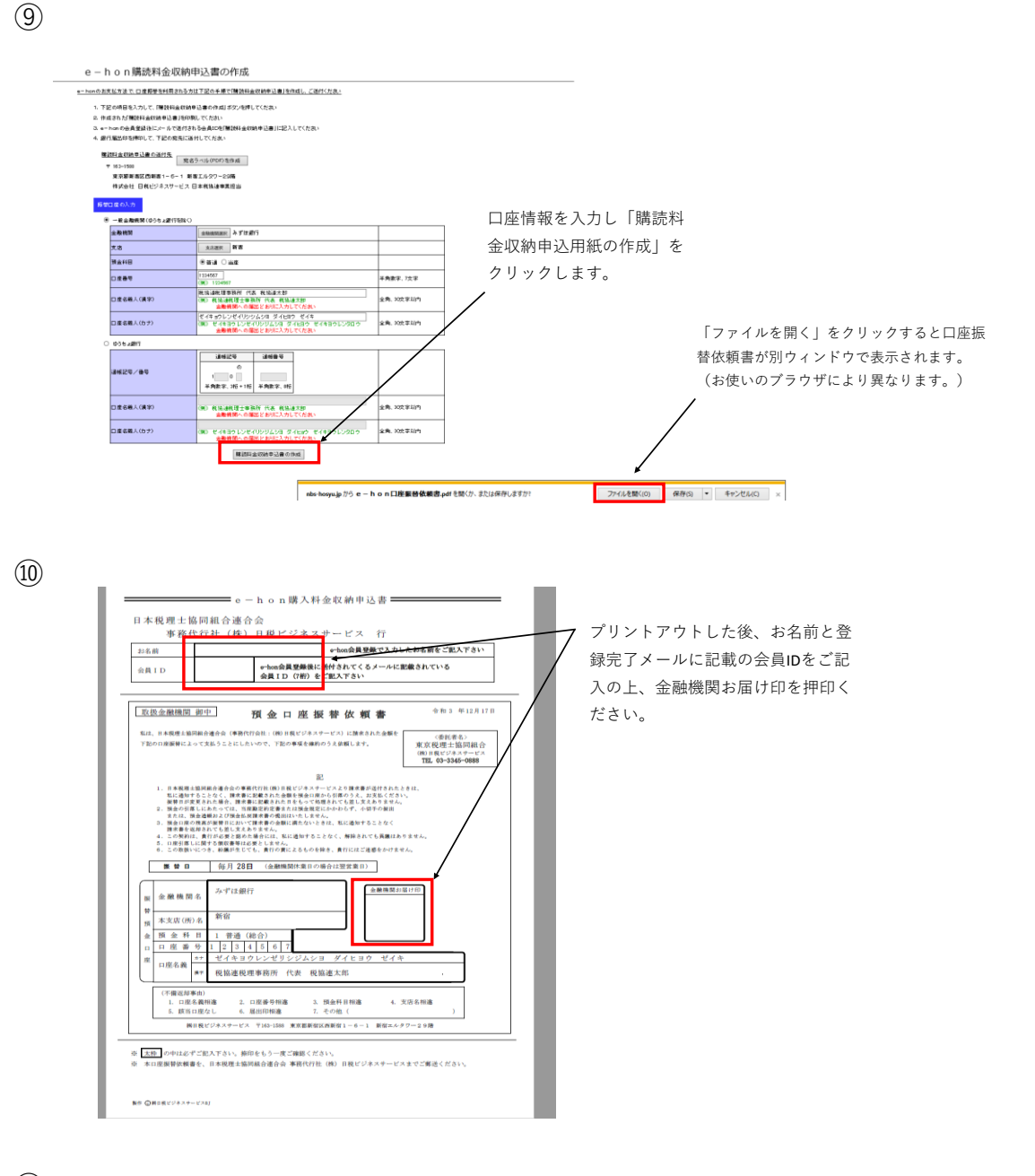

(11)

最後に口座振替依頼書を下記に送り、すべての登録が完了です。

〒163-1588 東京都新宿区西新宿1-6-1 新宿エルタワー29階 株式会社日税ビジネスサービス 日本税協連事業担当 宛

※口座振替依頼書は、振替日(毎月28日)の1カ月前までにご郵送をお願いいたします(引落 手数料無料)。なお、未着の場合は請求書(銀行振込:振込手数料は利用者負担)が郵送され、 口座振替依頼書が到着した翌月から引落が開始されます。 通帳適用表示は「ZH E-HON コウドクリョウ」となります。(一部金融機関を除く)

※利用月の翌月28日(休日の場合は翌営業日)までにお支払いただきます。 お支払いのご案内は利用月翌月10日頃に郵送されます。

※送料・配送等については「日本税理士協同組合連合会 オンライン書籍販売について」に説 明がございますので、ご確認をお願いいたします。